#### Attachment Tracking System - User Manual Table of Contents

Creating a User ID, Password, and Contact Information

Creating a Pole Attachment Request ('PAR')

- Overview Information
- Poles Information Section
- <u>Supporting Documents</u>
- <u>Request Confirmation</u>

Pole Attachment Request – Rejection

Pole Attachment Request – Acceptance

Pre-Construction Walkthrough

Walkthrough Results

Make Ready Estimate

Accept or Reject Estimate

Requests Re-Estimate

Pole Replacement Work Request

View Make-Ready Work & Complete

Primary Attaching Company Completes Attachments

Post Walkthrough Update

**Attaching Companies Completes Violations** 

Post Construction Walkthrough Violations

Manual Communication

Printable Reports

# Alliant Energy Attachment Tracking System Guide

The Attachment Tracking System is a procedure that Alliant Energy (AE) will follow to approve requests by third party entities regulated by the Federal Communications Commission (FCC) to attach wireline and associated equipment on AE poles. This process applies to:

- Cable TV (CATV)
- Competitive Local Exchange Carriers (CLECs)
- Independent Local Exchange Carriers (ILECs)

Following this procedure will ensure all parties meet FCC requirements for providing the appropriate notices and meeting the necessary timeframes as defined by the FCC.

## Creating a user ID, Password, and Contact Information

Use of the Attachment Tracking System will require an Attachment Tracking ID ('AT ID') and Password. Request your AT ID and temporary password by emailing Joint Facilities at <u>JointAttachment@alliantenergy.com</u>. You may also request setup for multiple AT ID's for additional contacts for your company. Please provide:

- Employer Name & Address
- Contact Name, Email, and Phone

Please note the Attachment Tracking System is best viewed using Internet Explorer or Google Chrome.

|                       |                  |                     | Emergency? Call 1-800-ALLIANT (1-800-255-4268) |                       |         |                      |  |  |  |  |
|-----------------------|------------------|---------------------|------------------------------------------------|-----------------------|---------|----------------------|--|--|--|--|
| i i                   | NERGY.           |                     | 🛎 Log In To My Ac                              | count 🛛 🖻 Contact Us  | Search  | ٩                    |  |  |  |  |
| Manage My Account     | Customer Service | Save Energy & Money | Safety & Reliability                           | Community Involvement | Careers | About Alliant Energy |  |  |  |  |
| Home » Log In To Atta | chment Tracking  |                     |                                                |                       |         |                      |  |  |  |  |
| Log In To Att         | tachment Tra     | acking              |                                                |                       |         |                      |  |  |  |  |
| User ID               | ATO              | 0030                |                                                |                       |         |                      |  |  |  |  |
| Password              | •••              | •••                 |                                                |                       |         |                      |  |  |  |  |
|                       |                  | [ 🗸 L               | og in »                                        |                       |         |                      |  |  |  |  |

- AE will provide your AT ID and temporary password within 2 business days of initial request. With the AT ID and temp password you can log into the Attachment Tracking System and update your password:
  - Enter AT ID.
  - Enter in AE generated password and click on Log In.
  - You will be directed to reset your password.

| Reset Your Passwo               | ord                                                                                                    |  |
|---------------------------------|----------------------------------------------------------------------------------------------------|--|
| Your password is expired. Pleas | e change your password.                                                                                                    |  |
| User ID                         | AT00030                                                                                                    |  |
| Current Password                | •••••                                                                                                    |  |
| New Password                    | Your password must be 6-15 characters and<br>cannot include any spaces.<br>Your password cannot be the same as your User<br>ID.<br>Your password must have at least one number<br>and one alpha character.<br>Your password must not contain characters like !<br>@#\$%^&*().<br>Use letters and numbers only |  |
| Confirm New Password            | •••••                                                                                                    |  |
|                                 | Cancel Submit »                                                                                                    |  |

- Enter in AE generated password.
- Enter in a new password following the guidelines.
- Click 'Submit' button This will reset the system generated password. Please document AT ID and new password for this will be your access into the system for all your Pole Attachment Requests.
  - Primary Attaching Company Request Your company is requesting attachment to a pole.
  - Existing Attaching Company Request Other companies are requesting attachments, and your company has an active attachment on the pole.

| Forgot Your Pas                   | sword Confirmation                            |  |
|-----------------------------------|-----------------------------------------------|--|
| Your password has been re         | set.                                          |  |
| Please log in to <u>Attachmer</u> | Tracking using your user ID and new password. |  |

- Click on Attachment Tracking Link which will take you back to the Log In screen.
- Log into Attachment Tracking System with AT ID and your new password.
- Next you will need to verify Contact Information before entering any Pole Attachment Request.

|                                    | User ID: AT00184 | Logout |
|------------------------------------|------------------|--------|
| Manage My Pole Attachment Requests |                  |        |
| Pole Attachment Requests           |                  |        |
| Walkthrough Results                |                  |        |
| Estimate and Re-estimate           |                  |        |
| Request Re-estimate                |                  |        |
| Make-Ready Work                    |                  |        |
| Complete Attachments               |                  |        |
| Violations                         |                  |        |
| Manual Communication               |                  |        |
|                                    |                  |        |
| Manage My Profile                  |                  |        |
| Contact Information<br>Change      |                  |        |

• Click on Contact Information link and edit your information. No attachment requests can be made until Contact Information is complete.

#### Company: APPLE GROVE CHEESE COMPANY

#### User ID: AT00030

| * Contact First Name: | * Contact Last Name: |        |
|-----------------------|----------------------|--------|
|                       |                      |        |
| * Contact Email:      |                      |        |
|                       |                      |        |
| * Contact Phone 1:    | * Type 1:            | select |
|                       |                      |        |
| Contact Phone 2:      | Type 2:              | select |
|                       |                      |        |
| * Address 1:          |                      |        |
|                       |                      |        |
| Address 2:            |                      |        |
|                       |                      |        |
| Address 3:            |                      |        |
|                       |                      |        |

• The Attachment Tracking System will email critical project updates and instructions which are time sensitive. Please make sure the 'Contact Email' is the email address where you want all your AE notifications to be received.

For lost/forgotten AT ID and passwords, or to set-up multiple Attachment Tracking ID's for additional contacts at your company, send an email to jointattachment@alliantenergy.com.

## **Creating a Pole Attachment Request (PAR):**

Once contact information is completed, you can enter request for pole attachment.

#### **Pole Attachment Overview:**

• Click on Pole Attachment Request located on the Attachment Tracking Home page.

#### **Attachment Tracking Home**

|                                    | User ID: A100005 | Logout |
|------------------------------------|------------------|--------|
| Manage My Pole Attachment Requests |                  |        |
| Pole Attachment Requests           |                  |        |
| Estimate and Re-estimate           |                  |        |
| Request Re-estimate                |                  |        |
| Make-Ready Work                    |                  |        |
| Complete Attachments               |                  |        |
| Violations                         |                  |        |
| Manual Communication               |                  |        |
|                                    |                  |        |
|                                    |                  |        |
| Manage My Profile                  |                  |        |
|                                    |                  |        |
| Contact Information                |                  |        |
| Change Password                    |                  |        |
|                                    |                  |        |

• Click 'Create' button.

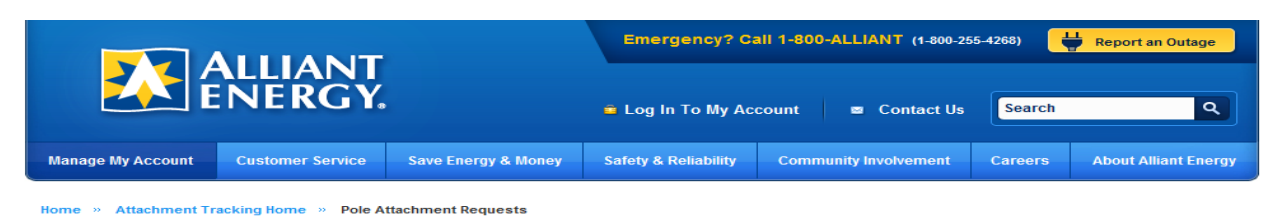

#### View, Add, and Edit Pole Attachment Requests

To sort by multiple columns, hold the shift key when clicking on the column header

| There are no Pole Attachment Requests for the comp | any associated to your login id. |
|----------------------------------------------------|----------------------------------|
|                                                    | 🗸 Create » 🗸 Copy » 🗸 Edit »     |

• This will open the 'Overview Information' screen where you begin entering the Pole Request details.

| Aliant Energy Company:      select         Location:      select         Project Description:      select         Earley Format iditability company name : =vidrage of banditis name)                                                                                                    | Alliant Energy Company:Select-•   Location:Select-•   Project Description:   Bample Format tattacting company name: TAMMY-AFT   Attaching Company Hame: TAMMY-AFT   Billing Address: Eddle Lary   Representative Phone: (600) 206-1132   Representative Phone: (600) 206-1132   Principal Communication Type: Other   Principal Communication Type: Other   Atfiliation of Representative fils Other   Affiliation of Representative This exclusion                                                                                                    |                                          |                                   |                                                                   |                               |         |      |
|----------------------------------------------------------------------------------------------------|----------------------------------------------------------------------------------------------------|------------------------------------------|-----------------------------------|-------------------------------------------------------------------|-------------------------------|---------|------|
| I contacture y i forward.   L coation:                                                                                                    | L Lacation:                                                                                                    | Alliant Energy Com                       | pany:                             | select                                                            |                               |         |      |
| Control       Image: Control         Project Description:       Image: Control         Example Format (attaching company name: wathangs or franchise name):       TAMMY-NET         Attaching Company Name:       TAMMY-NET         Billing Address:       Image: Control         Representative Name:       Eddic Lacy         Representative Name:       Colo) 206-1132         Representative Email:       martinbodenstein@alliantenergy.com         Principal Communication Type:       Other         Attraching Company.       Image: Control         Attraching Company:       Image: Control         Company Name:       Image: Control         Company Name:       Image: Control         Company Name:       Image: Control         Company Name:       Image: Control         Company Name:       Image: Control         Company Name:       Image: Control         Company Name:       Image: Control         Company Name:       Image: Control         Company Name:       Image: Control         Company Name:       Image: Control         Company Name:       Image: Control         Company Name:       Image: Control         Company Name:       Image: Control         Contro       Imag                                                                                                    | Control       Image: Control         Project Description:       Image: Control         Example Format (attaching company name: - exchange or financhise name):       TAMMY-NET         Attaching Company Name:       TAMMY-NET         Billing Address:       Image: Control         Representative Name:       Edde Lacy         Representative Phone:       (908) 208-1132         Representative Email:       martinbodenstein@alliantenergy.com         Principal Communication Type:       Other         Affiliation of Representative Training attachments on AE poles coverts         xmplete this section if there are existing attachments on AE poles coverts         xmplete this section if there are existing attachments on AE poles coverts         xmplete this section if there are existing attachments on AE poles coverts         xmplete this section if there are existing attachments on AE poles coverts         xmplete this section if there are existing attachments on AE poles coverts         xmplete this section if there are existing attachments on AE poles coverts         xmplete this section if there are existing attachments on AE poles coverts         xmplete this section if there are existing attachments on AE poles coverts         xmplete this section if there are existing attachments on the poles coverts         xmplete this section if there are existing attachments on the poles coverts         xmplete                                                                                                    | Leasting Com                             | puny.                             | select                                                            |                               |         |      |
| Project Description:                                                                                                    | Project Description:                                                                                                    | Location:                                |                                   |                                                                   |                               |         |      |
| Eaching Company Name: TAUM/Y-NET   Billing Address: Eddle Lacy   Representative Name: Eddle Lacy   (609) 206-1132 matfinbodenstein@alliantenergy.com   Principal Communication Type: Other   Other Other   Atfliation of Representative Company Name: Select                                                                                                    | Attaching Company Name: TAMM Y-NET  Attaching Company Name: Council Lacy  Representative Name: Council Lacy  Representative Name: Council Lacy  Representative Email: Council Lacy  Principal Communication Type: Cother  Affiliation of Representative It is section if there are existing attachments on AE poles covered by this request: asse contact all existing attachers and provide the following information:  company Name: Select                                                                                                    | Project Description                      | 12                                |                                                                   |                               |         |      |
| Attaching Company Name: Frankin Free:   Billing Address:   Representative Name: Eddle Lacy   Representative Phone: (009) 206-1132   Representative Email: martinbodenstein@alliantenergy.com   Principal Communication Type: Other   Affiliation of Representative Image: Company: Company                                                                                                    | Attaching Company Name: Fundation of Representative Phone:   Eddle Lacy   Representative Phone: 6000 200-1132   (6000 200-1132   Representative Email:   martinbodenstein@alliantenergy.com   Principal Communication Type:   Other   Affiliation of Representative It is section if there are existing attachments on AE poles covered by this request:   assec contact all existing attachments on AE poles covered by this request:   assec contact all existing attachments on AE poles covered by this request:   assec contact all existing attachments on AE poles covered by this request:   company Name:  sellect                                                                                                    | Example Format:(attac                    | ning company name -               | exchange or franchise name)                                       |                               |         |      |
| Biling Address:<br>Representative Name: Edite Lay<br>Representative Phone: 0008 205-1132<br>Representative Email: mathibodenstein@alliantenergy.com<br>Principal Communication Type: 01ber<br>Milliation of Representative<br>HTNor Attaching Company.<br>maplete this section If there are statistic on AE poles covered by this request:<br>sease contact all existing attachments on AE poles covered by this request:<br>sease contact all existing attachments on AE poles covered by this request:<br>sease contact all existing attachm | Billing Address:<br>Representative Name: Edile Lacy Representative Phone: 0009 206-1132 Representative Email: marthoodenstein@alilantenergy.com Pincipal Communication Type: 0ther Other Affiliation of Representative Hilder Statements on AE poles contacted: TMOL Attaching Company: Person Contacted: Company Name:                                                                                                    | Attaching Company                        | / Name:                           |                                                                   |                               |         |      |
| Representative Name: Eddie Lacy   Representative Phone: 6000 200-1132   matinbodenstein@alliantenergy.com matinbodenstein@alliantenergy.com   Principal Communication Type: Other   Affiliation of Representative Intervention: Image: Image:                                                                                                    | Representative Name: Eddie Lay   Representative Phone: (608) 206-1132   Representative Email: martinbodenstein@alliantenerg.com   Principal Communication Type: Other   Affiliation of Representative trive trive t                                     | Billing Address:                         |                                   |                                                                   |                               |         |      |
| Representative Phone: (608) 206-1132   Representative Email: martinbodenstein@alliantenergy.com   Principal Communication Type: Other   Affiliation of Representative It Not Attaching Company:                                                                                                    | Representative Phone: (609) 206-1132   Representative Email: mardinbodenstein@alliantenergy.com   Principal Communication Type: Other   Affiliation of Representative<br>If Not Attaching Compony:                                                                                                    | Representative Na                        | me:                               | Eddie Lacy                                                        |                               |         |      |
| Representative Email: martinbodenstein@alliantenergy.com   Principal Communication Type: Other   Affiliation of Representative Introduced and the second and the second and the se                                                                                                    | Representative Email: mailinbodenstein@alliantenergy.com   Principal Communication Type: Other   Affiliation of Representative III Not Attaching Company: IIIIIIIIIIIIIIIIIIIIIIIIIIIIIIIIIIII                                                                                                    | Representative Ph                        | one:                              | (608) 206-1132                                                    |                               |         |      |
| Principal Communication Type: Other   Affiliation of Representative IT Not Attaching Company:   Interpreter this section if there are existing attachments on AE poles covered by this request.   argument of there are existing attachments on AE poles covered by this request.   Interpreter this section if there are existing attachments on AE poles covered by this request.   Person Contacted:   Interpreter the contacted:   Interpreter the contacted:   Interpreter the contacted:   Interpreter the contacted:   Interpreter the contacted:   Interpreter the contacted:   Interpreter the contacted:   Interpreter the contacted:   Interpreter the contacted:                                                                                                    | Principal Communication Type: Other   Affiliation of Representative If Not Attaching Company: If Not Attaching Company: If Not Attaching attachments on AE poles covered by this request. ease contact all existing attachers and provide the following information: ompany Name: Image: Image: Im | Representative Em                        | ail:                              | martinbodenstein@alliantenergy                                    | .com                          |         |      |
| Affiliation of Representative If Not Attaching Company:                                                                                                    | Affiliation of Representative<br>If Not Attaching Company:                                                                                                    | Principal Communi                        | cation Type:                      | Other                                                             |                               |         |      |
| In Not Attaching Company.   Implete this section if there are existing attachments on AE poles covered by this request. Isase contact all existing attachers and provide the following information: Isompany Name:Select Person Contacted: Implete this section if there are existing attachments on AE poles covered by this request. Isase contact all existing attachers and provide the following information: Isompany Name:Select Person Contacted: Implete this section if there are existing attachments on AE poles covered by this request. Isompany Name:Select Person Contacted: Implete the section if there are existing attachers and provide the following information: Isompany Name:Select Person Contacted: Implete the section if there are existing attachers and provide the following information: Isompany Name:Select Person Contacted: Implete the section if there are existing attachers and provide the following information: Isompany not following information: Isompany not following inf                                                                                                    | In Not Adaching Company.   emplete this section if there are existing attachments on AE poles covered by this request. ease contact all existing attachers and provide the following information: company Name:Select Person Contacted: Company not found on list thone Number: Date Contacted: Remove                                                                                                    | Affiliation of Repres                    | sentative                         |                                                                   |                               |         |      |
| complete this section if there are existing attachments on AE poles covered by this request.   ease contact all existing attachers and provide the following information:   company Name:  Select   Person Contacted:   found on list     'hone Number:     Date Contacted:     Remove                                                                                                    | Implete this section if there are existing attachments on AE poles covered by this request.   ease contact all existing attachers and provide the following information:   icompany Name:  Select   Person Contacted:   I Company not found on list   I hone Number:     Date Contacted:     Remove                                                                                                    | II NOT Attaching Col                     | npany.                            |                                                                   |                               |         |      |
| complete this section if there are existing attachments on AE poles covered by this request.   ease contact all existing attachers and provide the following information:   company Name:  Select   Person Contacted:   found on list     Phone Number:     Date Contacted:     Remove                                                                                                    | Domplete this section if there are existing attachments on AE poles covered by this request.   ease contact all existing attachers and provide the following information:   Company Name:  select   Person Contacted:   Company not found on list   Phone Number:     Date Contacted:     Remove                                                                                                    |                                          |                                   |                                                                   |                               |         | <br> |
| company Name:Select     Person Contacted:     Company not found on list     Phone Number:     Date Contacted:     Remove                                                                                                    | company Name:Select     Person Contacted:     Company not   found on list     Phone Number:     Date Contacted:     Remove                                                                                                    |                                          |                                   |                                                                   |                               |         | <br> |
| ompany Name:Select Person Contacted: Person Contacted: E-mail Address: E-mail Address: Date Contacted: Remove                                                                                                    | ompany Name:Select Person Contacted:<br>Company not found on list E-mail Address:<br>hone Number: Date Contacted:<br>Remove                                                                                                    | mplete this sectio<br>ase contact all ex | n if there are existing attachers | sting attachments on AE poles<br>and provide the following inforr | covered by this re<br>nation: | equest. |      |
| Company not found on list     E-mail Address:     Date Contacted:     Remove                                                                                                    | Company not found on list     hone Number:     Date Contacted:     Remove                                                                                                    | ompany Name:                             | select                            |                                                                   | Person Con                    | tacted: |      |
| found on list  hone Number:  Remove                                                                                                    | found on list  hone Number:  Remove                                                                                                    | Company not                              |                                   |                                                                   |                               |         |      |
| Phone Number: Date Contacted: Remove                                                                                                    | Phone Number: Date Contacted: Remove                                                                                                    | found on list                            |                                   |                                                                   | E-mail Addre                  | 255:    |      |
| Remove                                                                                                    | Remove                                                                                                    | hone Number:                             |                                   |                                                                   | Date Contac                   | :ted:   |      |
| Remove                                                                                                    | Remove                                                                                                    |                                          |                                   |                                                                   |                               |         |      |
|                                                                                                    |                                                                                                    |                                          |                                   |                                                                   | Remove                        |         |      |
|                                                                                                    |                                                                                                    |                                          |                                   |                                                                   |                               |         |      |

#### Pole Attachment Request - Overview Information

• Select an AE Company (WPL or IPL).

- Select Pole Attachment Request Location (Exchange).
- Enter Pole Attachment Request Description Project name and/or address of project.
- Enter Affiliation Information if you are completing this request and are not employed by the Attaching Company.
- Complete Existing Attachments Section only if there are existing attachments on AE poles covered by this request.
  - This includes the telephone company, CATV provider, municipal or other entity that may own some of the poles, or have attachments on the poles.
  - AE will provide project updates to the Existing Attachment Company email contacts you provide. It is important to provide Existing Attachment Company details so that your request can move forward in a timely manner.
  - Existing Attaching Companies may bill you for their costs related to your request.
  - If you are unsure of Existing Attachment Companies, please make sure to discuss with the AE Engineer.
- Click the 'Continue' button to progress to the Poles Information page.

## Please note, selecting:

- 'Back' will return you to the previous screen.
- 'Continue' moves you to the next step in the PAR request process.
- 'Save' will save your current information, return you to the Home Screen, and allow you to return to this request at a later time. The PAR has not been submitted to AE, but saved until you complete all steps and enter 'Submit'.

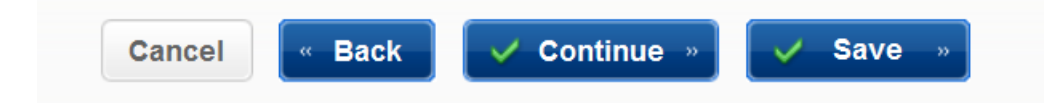

## **Pole Attachment Request - Poles Information Section:**

Information captured for the Attachment Request will vary by state

• WPL Attachment Requests:

| Pole | Attachment | Request - | Poles  | Information  |
|------|------------|-----------|--------|--------------|
|      |            | rioquoot  | . 0.00 | in or mation |

| Request ID: 23                        | 1                       | Project De | scription:      | QA user [ | Doc                |                    | Attachir             | ng Compar        | ny Name: 1 | TAMMY-NE                                                    | Т                              | Work F                                | Request #:                    |                             |
|---------------------------------------|-------------------------|------------|-----------------|-----------|--------------------|--------------------|----------------------|------------------|------------|-------------------------------------------------------------|--------------------------------|---------------------------------------|-------------------------------|-----------------------------|
| No<br>Ref Point Tag                   | Town                    | Range      | Range<br>Suffix | Section   | Pole ID<br>Quarter | Quarter<br>Quarter | Grid 1               | Grid 1<br>Suffix | Grid 2     | Total<br>Cable<br>Diameter<br>(Include<br>existing<br>wire) | Over-<br>lash<br>To<br>Existir | Proposed Attachment<br>Height (ff-in) | Min. Wire<br>Sag<br>(inches)* | Max. Wir<br>Sag<br>(inches) |
| 1                                     |                         |            | •               |           |                    |                    |                      | •                |            |                                                             |                                |                                       |                               |                             |
| Showing 1 to 1 o                      | of 1 entrie:            | 3          |                 |           | III                |                    |                      |                  |            |                                                             |                                |                                       |                               |                             |
|                                       |                         |            |                 | Cancel    |                    | Back               | <ul> <li></li> </ul> | Continue         |            | 🗸 Save                                                      | 9 »                            |                                       |                               |                             |
| Max: 100 entries<br>* Winter conditio | s per PAR<br>ons: 0 deg | rees F, no | ice, initial    | sag - Sum | imer cond          | litions: 90        | degrees F            | , initial sa     |            |                                                             |                                | ,                                     |                               |                             |

- Provide WPL Tag details. WPL pole numbers are stamped tags on the pole and are formatted using the Public Land Survey System of Town-Range-Section. The number found on tags on WPL poles show the Town-Range-Section-Quarter Section-Quarter Quarter Section and pole grid number (example: 6-12-23.2.1 22/40). Alliant Energy WPL maps are available for a fee following receipt of an executed confidentiality agreement.
- If you cannot locate WPL Tag details, you can select 'No Tag' to continue with the request process.

• IPL Attachment Requests:

| Request ID: 232                              | Project Description: QA                | User Documentation    |                                                    | At                             | taching Compar | ıy Nam | e: TAMMY         | -NET             |
|----------------------------------------------|----------------------------------------|-----------------------|----------------------------------------------------|--------------------------------|----------------|--------|------------------|------------------|
| Pef Point Location F                         | Pole ID                                |                       | Total<br>Cable<br>Diameter<br>(Include<br>existing | Over-<br>lash<br>To<br>Evistir | Proposed Attac | hment  | Min. Wire<br>Sag | Max. Wird<br>Sag |
|                                              |                                        |                       |                                                    |                                |                |        |                  |                  |
| Showing 1 to 1 of 1 e                        | entries                                |                       |                                                    |                                |                |        |                  |                  |
| •                                            |                                        |                       |                                                    |                                |                |        |                  |                  |
|                                              |                                        | Cancel 🔍 Bad          | :k 🗸                                               | / Coi                          | ntinue »       | ~      | Save »           |                  |
| Max: 100 entries per<br>* Winter conditions: | PAR<br>0 degrees F, no ice, initial s: | ag - Summer condition | s: 90 degree                                       | es F, in                       | itial sag      |        |                  |                  |

## **Pole Attachment Request - Poles Information**

 Most IPL poles do not have tags. Please provide tag information if available or reference location detail such as address and landmarks. You will also upload map details on the Supporting Documents section. • WPL & IPL will require the following additional information when submitting the Pole Attachment Request.

| Total<br>Cable<br>Diameter<br>(Include<br>existing | Over-<br>lash<br>To | Proposed Attachment | Min. Wire | Max. Wire             | Existing<br>Attachments<br>Tele- Cable Other<br>phone TV |      | g<br>nts<br>Other | Existing Attachment Height |               |   |
|----------------------------------------------------|---------------------|---------------------|-----------|-----------------------|----------------------------------------------------------|------|-------------------|----------------------------|---------------|---|
| wire)                                              | Existin             | Height (ff-in)      | (inches)* | (inches)*             | phone                                                    | 1.   |                   | Upper (ff-in)              | Lower (ff-in) |   |
|                                                    |                     |                     |           |                       |                                                          |      |                   |                            |               |   |
|                                                    |                     |                     |           |                       |                                                          |      | ш                 |                            |               | • |
|                                                    |                     | Cancel              | Back      | <ul> <li>c</li> </ul> | ontin                                                    | ue » |                   | 🗸 Save »                   |               |   |

- Total Cable/Fiber Diameter (including existing wire): Total diameter of the cable that will be on the pole. If the cable is being overlashed to existing cable, indicate the total diameter of the final attachment.
- Overlash: Indicate 'Yes or No' if the cable/wire/fiber will be overlashed to existing cable/wire/fiber.
- Proposed Attachment Height: Calculate the height at which you propose the attachment be placed. AE will review the clearance calculations from the proposed attachment to AE facilities, determine the required clearance based on code requirements and standards requirements, and determine if work needs to occur on the pole. The attaching company is responsible for insuring the attachment meets applicable code ground clearances.
- Minimum & Maximum Sag Between Poles: Indicate the minimum and maximum sag between spans that will provide you with code required clearance from other facilities and ground clearance.
- If Existing Attachments check boxes are checked, enter Existing Attachment height information.
- $\circ~$  Use '+' button to add a new row and '-' to remove a row.
- Click 'Continue' to save work and progress to Supporting Documents site to upload supporting documents.

## **Pole Attachment Request - Supporting Documents:**

**Pole Attachment Request - Supporting Documents** 

| Request ID: 232      | Project Descrip    | tion: QA User Documentati | ion                  | Attachi  | ng Company Name: | TAMMY-NET | Work Request #: |
|----------------------|--------------------|---------------------------|----------------------|----------|------------------|-----------|-----------------|
| Document Type:       |                    | select                    |                      | •        |                  |           |                 |
| File:                |                    |                           | Browse               |          |                  |           |                 |
|                      |                    | Upload                    |                      |          |                  |           |                 |
| Note - Maps can be v | viewed by other co | mpanies and should not in | iclude any proprieta | ry infor | mation.          |           |                 |
| No supporting docur  | ments uploaded.    |                           |                      |          |                  |           |                 |
| Cancel               | « Back             | ✓ Continue »              | V Save »             |          |                  |           |                 |

- Select a document type from the drop down box.
- Enter or browse file name and click the 'Upload'.
- Note: 'Wire and Equipment Specifications', 'Sag and Tension Charts' and 'Map' are required for each Pole Attachment Request ('PAR').
- Click the 'Continue' button to view Summary page of Pole Attachment Request ('PAR').

## Pole Attachment Request - Request Confirmation:

• Review Request Confirmation details to confirm accuracy.

#### Pole Attachment Request - Request Confirmation

| Project Overview                                           |                                    |                                   |                 |
|------------------------------------------------------------|------------------------------------|-----------------------------------|-----------------|
| Request ID: 232 Project Descripti                          | on: QA User Documentation          | Attaching Company Name: TAMMY-NET | Work Request #: |
| Alliant Energy Company:                                    | IPL                                |                                   |                 |
| Location:                                                  | AFTON                              |                                   |                 |
| Project Description:                                       | QA User Documentation              |                                   |                 |
| Attaching Company Name:                                    | TAMMY-NET                          |                                   |                 |
| Billing Address:                                           |                                    |                                   |                 |
| Representative Name:                                       | Eddie Lacy                         |                                   |                 |
| Representative Phone:                                      | (608) 206-1132                     |                                   |                 |
| Representative Email:                                      | martinbodenstein@alliantenergy.com |                                   |                 |
| Principal Communication Type:                              | Other                              |                                   |                 |
| Affiliation of Representative<br>If Not Attaching Company: |                                    |                                   |                 |

#### **Existing Attached Companies Contact Information**

No Existing Attached Companies Contact Information.

| Pole         | Information                           |                                                 |                          |                                       |                             |                             |                                                   |                                                             |                   |  |
|--------------|---------------------------------------|-------------------------------------------------|--------------------------|---------------------------------------|-----------------------------|-----------------------------|---------------------------------------------------|-------------------------------------------------------------|-------------------|--|
| Ref<br>Point | Pole ID<br>Location<br>Description    | Total Cable Diameter (Include<br>existing wire) | Over-lash To<br>Existing | Proposed Attachment<br>Height (ff-in) | Min. VVire Sag<br>(inches)* | Max. VVire Sag<br>(Inches)* | Existing<br>Attachment<br>Tele- Cable<br>phone TV | Existing Attac<br>Height<br>Other Upper (ff- Low<br>In) In) | hment<br>ver (ff- |  |
| 001.0        | Pole 1                                | 1"                                              | Ν                        | 21' - 00"                             | 02"                         | 03"                         | N N                                               | N                                                           |                   |  |
| Showir       | ig 1 to 1 of 1 ent                    | tries                                           |                          |                                       |                             |                             |                                                   |                                                             |                   |  |
| Supp         | Support Documents                     |                                                 |                          |                                       |                             |                             |                                                   |                                                             |                   |  |
| File Nar     | ne                                    | File Type                                       |                          |                                       | Do                          | ocument Type                |                                                   | Upload Date                                                 |                   |  |
| ATS W        | ire and EQ.xlsx                       | application/vnd.openxmlf                        | formats-office           | document.spreadsheetr                 | nl.she V                    | Vire and Equipme            | nt Specificaton                                   | n 07/29/2014 16:00:33                                       |                   |  |
| ATS S        | ag and Ten.xlsx                       | application/vnd.openxmlf                        | formats-office           | document.spreadsheetr                 | nl.she S                    | Gag and Tension C           | Charts                                            | 07/29/2014 16:                                              | 00:33             |  |
| ATS M        | ap.xlsx                               | application/vnd.openxmlf                        | formats-office           | document.spreadsheetr                 | nl.she N                    | /ap                         |                                                   | 07/29/2014 16:                                              | 00:33             |  |
| Showir       | ig 1 to 3 of 3 ent                    | tries                                           |                          |                                       |                             |                             |                                                   |                                                             |                   |  |
| Pole         | Pole Attachment Request Manual Emails |                                                 |                          |                                       |                             |                             |                                                   |                                                             |                   |  |
|              |                                       |                                                 |                          |                                       |                             |                             |                                                   |                                                             |                   |  |
|              |                                       | Ca                                              | ncel                     | / Print »                             | Back                        | 🗸 Submit 🕬                  | •                                                 |                                                             |                   |  |

- Click 'Submit' will lock down the request from editing and send request to AE for review. Request will be in 'Submitted' status.
- Once the PAR is at the 'Submitted' status, AE will have 10 calendar days to assign an engineer who will review the request to accept or reject.

Once you have started a pole request, the Pole Attachment Request page will display the following:

- Request ID Each PAR request will be assigned a unique request ID.
- Project Description Details you provided with the PAR request.
- AE Company Iowa Power & Light or Wisconsin Power & Light.
- Location.
- Number of poles.
- Status: Current status of the project. This will change as the PAR request moves from Status Pending to Complete. Note: For a list of all status options, please see <u>Status Details</u> at the end of this document.

## **Pole Attachment Request- Rejection:**

- AE Engineer will review PAR and should the request be deemed incomplete or inaccurate the Field Engineer will reject. This will:
  - Change the status to 'FE Rejected' and close the 10 day window to respond.
  - An email will be sent to Primary Attaching Company contact with details of the rejection.
  - The Primary Attaching Company will need to log onto Attachment Tracking System and fix the request.
    - Select 'Pole Attachment Request'.
    - The PAR is now at 'FE Rejected' status and can be edited so the changes needed to rectify issue(s) can be documented.
    - Highlight the PAR that is in the 'FE Rejected' status and click on Edit.
    - After the changes are complete, click Submit from the Confirmation Screen.
    - Resubmitting the PAR will place the request back into 'FE
       Assigned' status, lock the content against editing, and open the
       10 day window for the Field Engineer to respond.

## **Pole Attachment Request - Acceptance:**

Once the Field Engineer reviews and accepts the PAR, you will receive an email notification that the request is 'FE Accepted'. This will:

- Close the 10 day window for the Field Engineer to respond to the PAR.
- Open the 45 window to complete the Pre-Construction Walkthrough.
- Note that any Field Engineering charges will be billed regardless of the need for make-ready or attachment approval.

## **Pre-Construction Walkthrough:**

Once the PAR is at the 'FE Accepted' status, the Field Engineer will schedule a walkthrough to visually review pole(s) impacted by the request.

- All parties attached to the pole will receive notification of the walkthrough date/time (Primary Attaching Company and Existing Attached Companies).
- It is recommended that Attached Companies attend the walkthrough. However, walkthrough will be completed by AE and is not dependent on any other attendees.

## Walkthrough Results:

Once the Pre-Construction Walkthrough is complete, the Field Engineer will update findings in the PAR and Primary Attaching Company contact will receive an email of the results.

- Status of PAR is now at the 'Walkthrough Completed' stage, results are located under the Pole Attachment Tracking Home Page 'Walkthrough Results'.
- This will close the 45 day window to complete the walkthrough.
- Open the 14 day window for AE to provide make-ready estimate if there are AE costs associated to the request.
- Existing Attached Companies may have additional make-ready costs associated to this request; it is the Primary Attaching Company's responsibility to manage the Existing Attached Companies fees.

• Attaching Company must indicate intention to attach to pole(s). From the Attachment Tracking Home page select 'Walkthrough Results'.

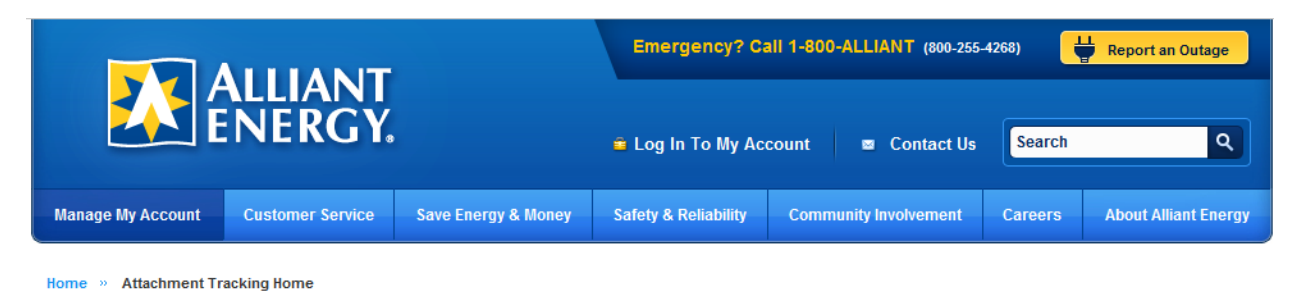

#### **Attachment Tracking Home**

|                                    | User ID: AT00007 | Logout |
|------------------------------------|------------------|--------|
| Manage My Pole Attachment Requests |                  |        |
| <br>Pole Attachment Requests       |                  |        |
| Walkthrough Results                |                  |        |
| Estimate a Re-estimate             |                  |        |
| Request Re-estimate                |                  |        |
| Make-Ready Work                    |                  |        |
| Complete Attachments               |                  |        |
| Violations                         |                  |        |
| Manual Communication               |                  |        |
|                                    |                  |        |
| Manage My Profile                  |                  |        |
|                                    |                  |        |
| Contact Information                |                  |        |
| Change Password                    |                  |        |
|                                    |                  |        |

| Request 🔺<br>ID | Project Description           | AE<br>Company | Location          | Number of Poles | Status                   | Work Request | 🔶 Submit Date          |
|-----------------|-------------------------------|---------------|-------------------|-----------------|--------------------------|--------------|------------------------|
| 518             | Beloit construction<br>Site I | WPL           | 003 - BELOIT      | 4               | Contract Pending         | 3895455      | 01/07/2014 03:23<br>PM |
| 530             | Clinton office Park           | IPL           | 2074 -<br>CLINTON | 4               | Walkthrough<br>Completed | 3895459      | 01/08/2014 08:15<br>AM |
| 553             | Beloit construction<br>Site I | WPL           | 003 - BELOIT      | 5               | Estimate Submitted       | 3895472      | 01/09/2014 04:33<br>PM |
| 570             | Beloit construction<br>Site I | WPL           | 003 - BELOIT      | 5               | Walkthrough<br>Completed | 3895479      | 01/10/2014 08:43<br>AM |
| 571             | Clinton office Park           | IPL           | 2074 -<br>CLINTON | 6               | Estimate Submitted       | 3895480      | 01/10/2014 08:54<br>AM |
|                 |                               |               |                   |                 |                          |              |                        |
|                 |                               |               |                   |                 |                          |              |                        |
| Showing 1 to 5  | of 5 entries                  |               |                   |                 |                          |              |                        |
|                 |                               |               |                   | Canc            | el 🗸 Edit                | 22           |                        |

• Highlight the PAR and click the 'Edit' button.

• Enter Attach to Pole Yes or No, and Replace Pole if required. To view pole denial reasons click the 'View' button.

| Walkthrough Date: |                        | 01/07/2014     | Walkthrough Approx. Start Time: |                |                     |                   |                            | 1                  | 10:00 AM                           |                  |      |
|-------------------|------------------------|----------------|---------------------------------|----------------|---------------------|-------------------|----------------------------|--------------------|------------------------------------|------------------|------|
| Compa             | iny                    |                | Attendee Name                   |                |                     | Company           |                            | A                  | ttendee Name                       |                  |      |
| Cross             | Plains                 |                | Tom                             |                |                     | Clinton           |                            | Eas                | twood                              |                  |      |
| AE                |                        |                | Kay Derrr                       |                |                     |                   |                            |                    |                                    |                  |      |
|                   |                        |                |                                 |                |                     |                   |                            |                    |                                    |                  |      |
| Ref Pt.           | Location Description   | Over-<br>lash? | Height To Attach.<br>(ff-in)    | Pole Owner     | Attach.<br>Approved | Reserved<br>Space | Planned<br>Rebuild<br>Year | Attach<br>to Pole? | Pole<br>Replacement<br>Eligibility | Replace<br>Pole? |      |
| 001.0             | Next to the street 1   | Ν              | 01'00"                          | Alliant Energy | Y                   | N                 | [                          | •                  |                                    |                  |      |
| 002.0             | Next to the street 2   | Ν              | 02' 00"                         | Alliant Energy | Y                   | Ν                 | [                          | •                  |                                    |                  |      |
| 002.1             | next to the street 2.1 | N              | 02'01"                          | Alliant Energy | Y                   | Ν                 |                            | •                  |                                    |                  |      |
| 002.2             | Nessle 2.2             | Ν              |                                 |                | Ν                   |                   |                            | ١                  | r                                  | •                | View |
|                   | Novt to the street 2   | м              | 00' 00"                         | Other          | v<br>III            | м                 | ſ                          | -                  |                                    |                  | •    |
| •                 |                        |                |                                 |                |                     |                   |                            |                    |                                    |                  |      |

- Once all information has been entered click the 'Save' button.
- This will change the status of the request to 'Pre-Construction Walkthrough Completed'.
- If AE make-ready work is required, estimated charges will be communicated to you in the next step of the project 'Make-Ready Estimates'.

Note: There must be a pole attachment or wireline contract on file before AE will commence to the Make-Ready work. If a contract is not in place the system will place the pole attachment request in 'Contract Pending' status until a contract is signed and uploaded into the system.

## **Make-Ready Estimate:**

- Once intention to attach has been confirmed, AE has 14 calendar days to provide costs estimates for AE work necessary to complete the PAR.
- An email will be sent with the estimated costs and this will move the status to 'Estimate Submitted'. Attaching Company will have 14 calendar days to Accept/Reject the AE make-ready estimate.
- If a response is not received within 14 days AE will cancel the Estimate for this Pole Attachment Request. A new Estimate may be requested if you wish to continue with this Pole Attachment by submitting a request for Re-Estimate.
- If Alliant Energy has not received a Re-Estimate request within 30 days after the Estimate was cancelled, this Pole Attachment Request project will be cancelled.

## Accept or Reject Estimate:

Once Pre-Construction Walkthrough is complete, the Request moves to 'Pre-Construction Walkthrough Completed' and the AE Engineer will have 14 calendar days to submit a cost estimate for any AE make-ready work associated to this project.

- You will receive an email notification once the estimate has been completed and ready for your approval or rejection.
- Log into the Attachment Tracking System and select 'Estimate and Re-Estimate' from the Attachment Track Home page

|                      |                  |                     | Emergency? C         | all 1-800-ALLIANT (800-255 | -4268)  | Report an Outage     |
|----------------------|------------------|---------------------|----------------------|----------------------------|---------|----------------------|
| ENERGY.              |                  |                     | 🛎 Log In To My Ac    | count 🛛 🔳 Contact Us       | Search  | ٩                    |
| Manage My Account    | Customer Service | Save Energy & Money | Safety & Reliability | Community Involvement      | Careers | About Alliant Energy |
| Home » Attachment Tr | acking Home      |                     |                      |                            |         |                      |

#### Attachment Tracking Home

|                                    | User ID: AT00007 | Logout |
|------------------------------------|------------------|--------|
| Manage My Pole Attachment Requests |                  |        |
|                                    |                  |        |
| Pole Attachment Requests           |                  |        |
| Walkthrough Results                |                  |        |
| Estimate and Re-estimate           |                  |        |
| Reques <sup>th</sup> e-estimate    |                  |        |
| Make-Ready Work                    |                  |        |
| Complete Attachments               |                  |        |
| Violations                         |                  |        |
| Manual Communication               |                  |        |
|                                    |                  |        |
|                                    |                  |        |
| Manage My Profile                  |                  |        |
|                                    |                  |        |
| Contact Information                |                  |        |
| Change Password                    |                  |        |
|                                    |                  |        |

Request 🔺 **Project Description** ۵ AE Location ٠ Number 🔶 Status ۵. Estimate Work Submit Date ID Company of Request Poles Number 01/09/2014 04:33 Beloit construction Estimate \$2,100.10 553 WPL 003 - BELOIT 5 3895472 Site I Submitted PM 2074 -Estimate 01/10/2014 08:54 \$1,000.00 571 Clinton office Park IPL 3895480 6 CLINTON Submitted AM Showing 1 to 2 of 2 entries 🧹 Reject » 🧹 Accept 🐭 **Request Re-Estimate** Cancel

## • Highlight the PAR you are going to accept/reject the estimate.

- Click 'Accept' button to accept the estimate. Accepting will:
  - Close the 14 day window to respond to the make-ready estimate.
  - Open the 60 day window to complete make-ready construction.
  - Notify the Field Engineer the estimate has been accepted.
  - Notify the Field Engineer of any pole replacements.
  - Notify the Existing Attached Companies of any make-ready work.
  - Change the status to 'Estimate Accepted'.
- Click 'Reject' button to reject the estimate. Rejecting will:
  - Close the 14 day window to respond to the make-ready estimate.
  - Notify the AE the PAR has been cancelled.
  - Change the status of the PAR to 'PAR Cancelled'.

## **Request Re-Estimate**

If you do not respond to the original Estimate within the 14 day window:

- The Attachment Tracking System will close the 14 day window.
- Open a 30 day window where Primary Requesting Company can request a Re-Estimate.
- Email notification will be sent communicating the closure of the 14 day window, and required response within 30 days.
- If no Re-Estimate is requested, the request will be cancelled upon the closing of the 30 day window.

|                      |                  |                     | Emergency? Call 1-800-ALLIANT (800-255-4268) |                       |         |                      |  |  |  |
|----------------------|------------------|---------------------|----------------------------------------------|-----------------------|---------|----------------------|--|--|--|
|                      |                  |                     | 🛎 Log In To My Ac                            | count 🛛 🔤 Contact Us  | Search  | ٩                    |  |  |  |
| Manage My Account    | Customer Service | Save Energy & Money | Safety & Reliability                         | Community Involvement | Careers | About Alliant Energy |  |  |  |
| Home w Attachment Tr | asking Komo      |                     |                                              |                       |         |                      |  |  |  |

To request a re-estimate, click on 'Request Re-Estimate' link.

## Attachment Tracking Home

|                                    | User ID: AT00007 | Logout |
|------------------------------------|------------------|--------|
| Manage My Pole Attachment Requests |                  |        |
|                                    |                  |        |
| Pole Attachment Requests           |                  |        |
| Walkthrough Results                |                  |        |
| Estimate and Re-estimate           |                  |        |
| Reques De-estimate                 |                  |        |
| Make-Ready Work                    |                  |        |
| Complete Attachments               |                  |        |
| Violations                         |                  |        |
| Manual Communication               |                  |        |
|                                    |                  |        |
|                                    |                  |        |
| Manage My Profile                  |                  |        |
|                                    |                  |        |
| Contact Information                |                  |        |
| Change Password                    |                  |        |
|                                    |                  |        |
|                                    |                  |        |

• Highlight the PAR and click the 'Request Re-Estimate' button to request a re-estimate.

| Request 📥<br>ID | Project Description 🖕         | AE<br>Company | Location          | Number 🔶<br>of<br>Poles | Status 🔶              | Estimate 🝦   | Work<br>Request<br>Number | Submit Date 🔶          |
|-----------------|-------------------------------|---------------|-------------------|-------------------------|-----------------------|--------------|---------------------------|------------------------|
| 553             | Beloit construction<br>Site I | WPL           | 003 - BELOIT      | 5                       | Estimate<br>Submitted | \$2,100.10   | 3895472                   | 01/09/2014 04:33<br>PM |
| 571             | Clinton office Park           | IPL           | 2074 -<br>CLINTON | 6                       | Estimate<br>Submitted | \$1,000.00   | 3895480                   | 01/10/2014 08:54<br>AM |
|                 |                               |               |                   |                         |                       |              |                           |                        |
|                 |                               |               |                   |                         |                       |              |                           |                        |
|                 |                               |               |                   |                         |                       |              |                           |                        |
|                 |                               |               |                   |                         |                       |              |                           |                        |
| Showing 1 to    | 2 of 2 entries                |               |                   |                         |                       |              |                           |                        |
|                 |                               | Cancel        | 🗸 Accept          | »                       | Reject »              | Request Re-E | stimate »                 |                        |

- Requesting a re-estimate will close the 30 day window to request a reestimate and open the 14 day window to submit a re-estimate.
- The Field Engineer will be notified to re-submit an estimate.
- Primary Requesting Company contact will be notified of new re-estimate make ready work, and follow the Accept or Reject Estimate process found on page 20.

## **Pole Replacement Work Request:**

When pole attachment request has denied poles that can be replaced, you have the option to replace the poles. If you elect to replace a pole so that you can attach service to it, the work to replace the poles will be completed under a separate work request.

## View Make-Ready Work & Complete:

After the Estimate or Re-Estimate is accepted the Existing Attaching Companies are notified of any make-ready work for the pole attachment request. The Existing Attaching Company's with make-ready work pending or completed can access the "Make-Ready Work" screen. In addition, the Primary Attaching Company may access the "Make-Ready Work" screen.

 To view or complete the Make-Ready Work click on 'Make-Ready Work' link.

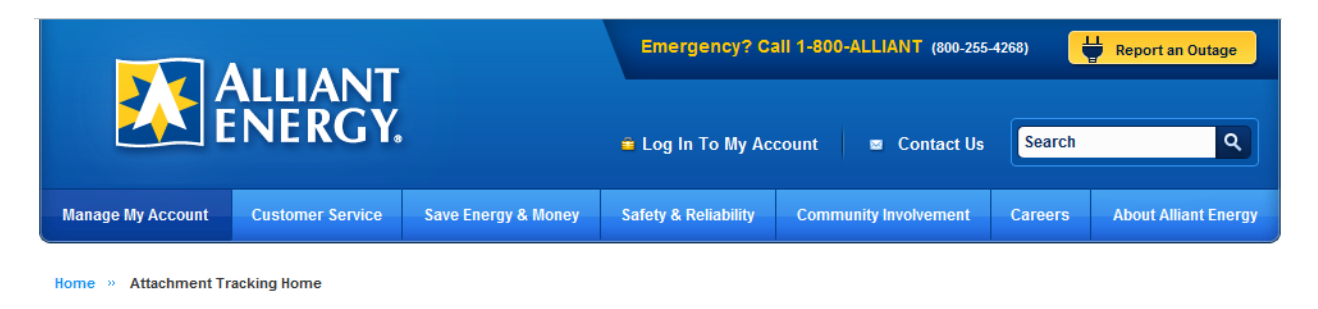

## Attachment Tracking Home

|                                    | User ID: AT00007 | Logout |
|------------------------------------|------------------|--------|
| Manage My Pole Attachment Requests |                  |        |
|                                    |                  |        |
| Pole Attachment Requests           |                  |        |
| Walkthrough Results                |                  |        |
| Estimate and Re-estimate           |                  |        |
| Request Re-estimate                |                  |        |
| Make-Ready Work                    |                  |        |
| Complete                           |                  |        |
| Violations                         |                  |        |
| Manual Communication               |                  |        |
|                                    |                  |        |
|                                    |                  |        |
| Manage My Profile                  |                  |        |
|                                    |                  |        |
| Contact Information                |                  |        |
| Change Password                    |                  |        |
|                                    |                  |        |

• Select Pole-Attachment Request with make-ready work update. Make-Ready work will be available to you if you are the Primary Attaching or an Existing Attaching Companies that has Make-Ready Work. • Existing Attached Company should complete make-ready work and update the Attachment Tracking System within 60 days of notification.

Home » Attachment Tracking Home » Make-Ready Work

#### View Make-Ready Work

To sort by multiple columns, hold the shift key when clicking on the column header

| equest<br>) | Attaching Company       | Project Description              | AE<br>Company | Location           | Number of<br>Poles | Status               | Work Request<br>Number | Make Ready Due<br>Date | Submit Date            |
|-------------|-------------------------|----------------------------------|---------------|--------------------|--------------------|----------------------|------------------------|------------------------|------------------------|
| 30          | HARRY STANKE            | AT32 test<br>reject to<br>storms | WPL           | 363 -<br>ARENA     | 2                  | Estimate<br>Accepted | 3932759                | 05/05/2014             | 03/06/2014<br>08:54 AM |
| 31          | HARRY STANKE            | AT32 Reject<br>and Accept<br>PAR | IPL           | 2545 -<br>ALDEN IA | 3                  | Estimate<br>Accepted | 3932760                | 05/09/2014             | 03/06/2014<br>09:49 AM |
| 32          | HARRY STANKE            | AT32 test<br>reject to<br>storms | WPL           | 363 -<br>ARENA     | 2                  | Estimate<br>Accepted | 3932761                | 05/09/2014             | 03/06/2014<br>09:57 AM |
| 275         | HARRY STANKE            | AT72 Testing<br>AE \$0 Est.      | WPL           | 363 -<br>ARENA     | 2                  | Estimate<br>Accepted | 3932940                | 05/18/2014             | 03/19/2014<br>02:11 PM |
| Showin      | g 1 to 14 of 14 entries |                                  |               |                    |                    |                      |                        |                        | •                      |

• Highlight a pole attachment request and click the 'Make-Ready Work' button or double click the pole attachment request to view or complete the make-ready work.

|                   |                  |                     | Emergency? Ca        | all 1-800-ALLIANT (800-255- | -4268)  | Report an Outage     |
|-------------------|------------------|---------------------|----------------------|-----------------------------|---------|----------------------|
|                   | NERGY.           |                     | 🚔 Log In To My Acc   | count 🛛 🗖 Contact Us        | Search  | ٩                    |
| Manage My Account | Customer Service | Save Energy & Money | Safety & Reliability | Community Involvement       | Careers | About Alliant Energy |

Attachment Tracking Home

Home » Attachment Tracking Home

|                                    | User ID: AT00007 | Logout |
|------------------------------------|------------------|--------|
| Manage My Pole Attachment Requests |                  |        |
| <br>Pole Attachment Requests       |                  |        |
| Walkthrough Results                |                  |        |
| Estimate and Re-estimate           |                  |        |
| Request Re-estimate                |                  |        |
| Make-Ready Work                    |                  |        |
| Complete                           |                  |        |
| Violations                         |                  |        |
| Manual Communication               |                  |        |
|                                    |                  |        |
| Manage My Profile                  |                  |        |
| <br>Contact Information            |                  |        |
| Change Password                    |                  |        |
|                                    |                  |        |

• Click 'Make-Ready Work'.

Home » Attachment Tracking Home » Make-Ready Work

#### View Make-Ready Work

To sort by multiple columns, hold the shift key when clicking on the column header

|               |                   |                                  |               |                    |                    | Search:              |                        |                        |                        |   |
|---------------|-------------------|----------------------------------|---------------|--------------------|--------------------|----------------------|------------------------|------------------------|------------------------|---|
| Request<br>ID | Attaching Company | Project Description              | AE<br>Company | Location           | Number of<br>Poles | Status               | Work Request<br>Number | Make Ready Due<br>Date | Submit Date            |   |
| 30            | HARRY STANKE      | AT32 test<br>reject to<br>storms | WPL           | 363 -<br>ARENA     | 2                  | Estimate<br>Accepted | 3932759                | 05/05/2014             | 03/06/2014<br>08:54 AM | • |
| 31            | HARRY STANKE      | AT32 Reject<br>and Accept<br>PAR | IPL           | 2545 -<br>ALDEN IA | 3                  | Estimate<br>Accepted | 3932760                | 05/09/2014             | 03/06/2014<br>09:49 AM |   |
| 32            | HARRY STANKE      | AT32 test<br>reject to<br>storms | WPL           | 363 -<br>ARENA     | 2                  | Estimate<br>Accepted | 3932761                | 05/09/2014             | 03/06/2014<br>09:57 AM |   |

Home » Attachment Tracking Home » Make-Ready Work

#### Pole Attachment Request Make Ready Work

| Work Request<br>FE Assigned: | t#: 3933571<br>Bodenstein                                                                                                    | , Martin                                                                                                    | Project<br>Location                                                                                                    | Description:                                                                                                    | Sprint 25 Demo<br>001 - BARABOO                                                                                                    | PAR I<br>AE Co                                                                                                    | Modify Date:<br>pmpany:                                                                                                    | 04/29/2014 01:49 FM<br>04/30/2014 10:56 AM<br>WPL                                                                                                    |  |
|------------------------------|----------------------------------------------------------------------------------------------------|----------------------------------------------------------------------------------------------------|----------------------------------------------------------------------------------------------------|----------------------------------------------------------------------------------------------------|----------------------------------------------------------------------------------------------------|----------------------------------------------------------------------------------------------------|----------------------------------------------------------------------------------------------------|----------------------------------------------------------------------------------------------------|--|
|                              |                                                                                                    |                                                                                                    | Make-R                                                                                                    | eady construc                                                                                                    | ction needs to be compl                                                                                                    | eted by 05/02/2014                                                                                                    |                                                                                                    |                                                                                                    |  |
|                              |                                                                                                    | View                                                                                                    | Complete                                                                                                    |                                                                                                    |                                                                                                    | Attach                                                                                                    | ing Company Inf                                                                                                    | formation:                                                                                                    |  |
| Company Nam                  | ie                                                                                                    | Make-<br>Ready                                                                                                    | Make-<br>Ready                                                                                                    | Completed                                                                                                    | Completed<br>Date                                                                                                    | Company Name:                                                                                                    | SLEEPY EYE TE                                                                                                    | ELECOM                                                                                                    |  |
| MADISON GA                   | S & ELECTRIC COMP                                                                                                    | ANY 🔽                                                                                                    |                                                                                                    |                                                                                                    |                                                                                                    | Company Address:                                                                                                    | 121 SECOND A<br>PO BOX 306<br>SLEEPY EYE, M                                                                                                    | VE, NW - TRENCH BILLS<br>N 56085                                                                                                    |  |
| ROSENDALE-<br>DISTRICT       | -BRANDON SCHOOL                                                                                                    |                                                                                                    |                                                                                                    |                                                                                                    |                                                                                                    | Contact Name:                                                                                                    | Todd Johnston                                                                                                    |                                                                                                    |  |
|                              |                                                                                                    |                                                                                                    |                                                                                                    |                                                                                                    |                                                                                                    | Contact Phone:                                                                                                    | (608) 458-3241                                                                                                    |                                                                                                    |  |
|                              |                                                                                                    |                                                                                                    |                                                                                                    |                                                                                                    |                                                                                                    | Contact Email:                                                                                                    | toddjohnston@a                                                                                                    | alliantenergy.com                                                                                                    |  |
| e ID                         | Company Name                                                                                                    |                                                                                                    |                                                                                                    | Make Read<br>request                                                                                                    | y work to be completed                                                                                                    | d for this pole                                                                                                    |                                                                                                    |                                                                                                    |  |
| 02E-02.2.2 02/01             | ROSENDALE-BRAN                                                                                                    | DON SCHO                                                                                                    | OL DISTRIC                                                                                                    | T I have work                                                                                                    | k to do                                                                                                    |                                                                                                    |                                                                                                    |                                                                                                    |  |
| 02E-02.2.2 02/02             | MADISON GAS & EL                                                                                                    | ECTRIC CO                                                                                                    | MPANY                                                                                                    | MG&E has                                                                                                    | work to do                                                                                                    |                                                                                                    |                                                                                                    |                                                                                                    |  |
| 02E-02.2.2 02/03             | ROSENDALE-BRAN                                                                                                    | DON SCHO                                                                                                    | OOL DISTRIC                                                                                                    | T More work                                                                                                    |                                                                                                    |                                                                                                    |                                                                                                    |                                                                                                    |  |
|                              |                                                                                                    |                                                                                                    |                                                                                                    |                                                                                                    |                                                                                                    |                                                                                                    |                                                                                                    |                                                                                                    |  |
|                              |                                                                                                    |                                                                                                    |                                                                                                    |                                                                                                    |                                                                                                    |                                                                                                    |                                                                                                    |                                                                                                    |  |
|                              |                                                                                                    |                                                                                                    |                                                                                                    |                                                                                                    |                                                                                                    |                                                                                                    |                                                                                                    |                                                                                                    |  |
|                              |                                                                                                    |                                                                                                    |                                                                                                    |                                                                                                    |                                                                                                    |                                                                                                    |                                                                                                    |                                                                                                    |  |
|                              | Company Nam<br>Company Nam<br>MADISON GA:<br>ROSENDALE<br>DISTRICT<br>2022-02.2.2 02/01<br>022-02.2.2 02/02<br>022-02.2.2 02/03 | Work Request #:       3933571         FE Assigned:       Bodenstein         Company Name       MADISON GAS & ELECTRIC COMP         MADISON GAS & ELECTRIC COMP       ROSENDALE-BRANDON SCHOOL         DISTRICT       DISTRICT         *ID       Company Name         V2E-02.2.2 02/01       ROSENDALE-BRAN         V2E-02.2.2 02/02       MADISON GAS & ELI         V2E-02.2.2 02/03       ROSENDALE-BRAN | Work Request #:       3933571         FE Assigned:       Bodenstein, Martin         Company Name       View Make-Ready         MADISON GAS & ELECTRIC COMPANY       Image: Company Name         MADISON GAS & ELECTRIC COMPANY       Image: Company Name         ROSENDALE-BRANDON SCHOOL       Image: Company Name         Image: Provide the state of the state of the s | Work Request #:       3933571       Project I         FE Assigned:       Bodenstein, Martin       Location         Make-Ready       Make-Ready       Make-Ready         MADISON GAS & ELECTRIC COMPANY       ✓       □         ROSENDALE-BRANDON SCHOOL       ✓       □         DISTRICT       ✓       □         POJECT       ✓       □         Project I       ✓       □         ROSENDALE-BRANDON SCHOOL       ✓       □         DISTRICT       ✓       □         POJEC-02.2.2 02/01       ROSENDALE-BRANDON SCHOOL DISTRIC         DIZE-02.2.2 02/02       MADISON GAS & ELECTRIC COMPANY         DIZE-02.2.2 02/03       ROSENDALE-BRANDON SCHOOL DISTRIC | Work Request #:       3933571       Project Description:         FE Assigned:       Bodenstein, Martin       Location:         Make-Ready construct       Make-Ready       Complete         MADISON GAS & ELECTRIC COMPANY       Image: Complete       Make-Ready         MADISON GAS & ELECTRIC COMPANY       Image: Complete       Image: Complete         MADISON GAS & ELECTRIC COMPANY       Image: Complete       Image: Complete         MADISON GAS & ELECTRIC COMPANY       Image: Complete       Image: Complete         ROSENDALE-BRANDON SCHOOL       Image: Company Name       Image: Company Name       Image: Company Name         Image: Company Name       Image: Company Name       Image: Company Name       Image: Company Name       Image: Company Name         Image: Company Name       Image: Company Name       Image: Company Name       Image: Company Name       Image: Company Name         Image: Company Name       Image: Company Name       Image: Company Name       Image: Company Name       Image: Company Name       Image: Company Name         Image: Company Name       Image: Company Name       Image: Company Name       Image: Company Name       Image: Company Name         Image: Company Name       Image: Company Name       Image: Company Name       Image: Company Name       Image: Company Name       Image: Company Name       Image: | View Request #: 3933571 Project Description: Sprint 25 Demo<br>Project Description: Sprint 25 Demo<br>001 - BARABOO<br>Make-Ready construction needs to be completed<br>Make-Ready construction needs to be completed<br>Make-Ready Completed Date<br>MADISON GAS & ELECTRIC COMPANY II II II II II II<br>ROSENDALE-BRANDON SCHOOL II II II II II II II II II II II II II | PAR Rodectub.       333571       Project Description:       Spin1 2:: Demo       PAR         Work Request #:       393571       Project Description:       Spin1 2:: Demo       PAR         FE Assigned:       Bodenstein, Martin       Location:       001 - BARABOO       AE Co         Make-Ready construction needs to be completed by 05/02/2014       Make-Ready construction needs to be completed by 05/02/2014       Attact         Company Name       Ready       Ready       Completed       Date       Company Name:         MADISON GAS & ELECTRIC COMPANY       Image: Demo       Make-Ready construction needs to be completed by 05/02/2014       Company Name:       Company Address:         ROSENDALE-BRANDON SCHOOL       Image: Demo       Image: Demo       Contact Name:       Contact Phone:         DISTRICT       Company Name       Image: Demo       Make Ready work to be completed for this pole       Contact Email:         HD       Company Name       Make Ready work to be completed for this pole       Contact Email:         HD       Company Name       Make Ready work to be completed for this pole       Contact Email:         HD       Company Name       Make Ready work to do       Make Ready work to do         M2E-02.2.2.2.02/02       MADISON GAS & ELECTRIC COMPANY       MG&E has work to do         M2E-02.2.2.2.02/03< | Print Register #:       393571       Project Description:       Sprint 25 Demo       PAR Modify Date:         FE Assigned:       Bodenstein, Martin       Location:       001 - BARABOO       AE Company:         Make-Ready construction needs to be completed by 05/02/2014         Company Name       Make-Ready construction needs to be completed by 05/02/2014         Make-Ready construction needs to be completed by 05/02/2014         Make-Ready Completed Date         MADISON GAS & ELECTRIC COMPANY       Image: Completed Date       Attaching Company Inf         MADISON GAS & ELECTRIC COMPANY       Image: Completed Date       Company Address: 121 SECOND A         DISTRICT       Image: Company Name       SLEEPY EVE TE         ROSENDALE-BRANDON SCHOOL       Image: Completed Date       Contact Name: Todd Johnston Contact Phone: (608) 458-3241         Contact Name: Todd Johnston Contact Phone: (608) 458-3241         Contact Email: toddjohnston@:         V2E-02.2.2 02/01 ROSENDALE-BRANDON SCHOOL DISTRICT I have work to be completed for this pole         V2E-02.2.2 02/02 MADISON GAS & ELECTRIC COMPANY         V2E-02.2.2 02/02 MADISON GAS & ELECTRIC COMPANY         V2E-02.2.2 02/02 MADISON GAS & ELECTRIC COMPANY         V2E-02.2.2 02/02 MADISON GAS & ELECTRIC COMPANY <td colsp<="" td=""></td> |  |

• Select Complete Make-Ready will mark this complete and send updates to AE Field Engineer and other companies with Make-Ready work.

## **Primary Attaching Company Completes Attachments:**

Primary Attaching Company must indicate attachment work has been completed once all make-ready work is complete.

• Click on 'Complete Attachments' link to complete attachments.

|                      |                  |                     | Emergency? Ca        | all 1-800-ALLIANT (800-255 | -4268)  | Report an Outage     |
|----------------------|------------------|---------------------|----------------------|----------------------------|---------|----------------------|
| É                    | NERGY.           |                     | 🛎 Log In To My Ac    | count 🛛 🖷 Contact Us       | Search  | ٩                    |
| Manage My Account    | Customer Service | Save Energy & Money | Safety & Reliability | Community Involvement      | Careers | About Alliant Energy |
| Home » Attachment Tr | acking Home      |                     |                      |                            |         |                      |

#### Attachment Tracking Home

|                                    | User ID: AT00007 | Logout |
|------------------------------------|------------------|--------|
| Manage My Pole Attachment Requests |                  |        |
| Pole Attachment Requests           |                  |        |
| Walkthrough Results                |                  |        |
| Estimate and Re-estimate           |                  |        |
| Request Re-estimate                |                  |        |
| Make-Ready Work                    |                  |        |
| Complete Attachments<br>Viol Dons  |                  |        |
| Manual Communication               |                  |        |
|                                    |                  |        |
| Manage My Profile                  |                  |        |
| Contact Information                |                  |        |
| Change Password                    |                  |        |

• Highlight the Pole Attachment Request and click the 'Complete' button or double click on the PAR to complete attachment work.

#### **Complete Attachment**

To sort by multiple columns, hold the shift key when clicking on the column header

| Request ID | Project Description | AE Company | Location               | Number of Poles | Status                      | Work Request Number | Submit Date            |
|------------|---------------------|------------|------------------------|-----------------|-----------------------------|---------------------|------------------------|
| 174        | Sprint 24<br>Demo   | WPL        | 001 - BARABOO          | 5               | All Make-Ready<br>Completed | 3933318             | 04/14/2014 02:00<br>PM |
| 175        | Sprint 24<br>Demo   | IPL        | 2056 - CEDAR<br>RAPIDS | 5               | All Make-Ready<br>Completed | 3933319             | 04/14/2014 02:04<br>PM |
| 177        | Sprint 24<br>Demo   | IPL        | 2056 - CEDAR<br>RAPIDS | 5               | All Make-Ready<br>Completed | 3933321             | 04/14/2014 02:10<br>PM |
| 178        | Sprint 27<br>Demo   | WPL        | 001 - BARABOO          | 5               | All Make-Ready<br>Completed | 3933322             | 04/14/2014 02:13<br>PM |
|            |                     |            |                        |                 |                             |                     |                        |
|            |                     |            |                        |                 |                             |                     |                        |
|            |                     |            |                        |                 |                             |                     |                        |
| owing 1 to | 4 of 4 entries      |            |                        |                 |                             |                     |                        |

Click the 'Complete' button will:

- Change PAR status to 'AC Attachment Completed'.
- Notify AE attachments are complete.
- AE will schedule a Post-Walkthrough to verify attachments are in compliance.

## Post Walkthrough Update

Once the primary attaching company has indicated they have completed attaching to the poles, the Field Engineer will complete a Post-Construction Walkthrough. The Post-Construction Walkthrough will result in either confirmed make-ready and attachments are all installed to code or provide details on violation(s) of work.

Post construction walkthrough results with no violations will:

- Change the status to of the Pole Attachment Request to 'Post Construction W/T Complete'
- Send email notification to AE and all attaching companies that post construction walkthrough is complete.
- This will close the attachment project and move it to billing.

If the Walkthrough uncovers violations, Attaching Companies with violations will need to fix the violations and update the Attachment Tracking System once violations have been completed (see next section).

## **Attaching Companies Completes Violations:**

After the Field Engineer enters the Post-Construction Walkthrough results the attaching companies with violations can view and resolve violation(s) via Attachment Tracking System.

|                      |                  |                     | Emergency? C         | all 1-800-ALLIANT (800-255 | -4268)  | Report an Outage     |
|----------------------|------------------|---------------------|----------------------|----------------------------|---------|----------------------|
| É                    | NERGY.           |                     | 🛎 Log In To My Ac    | count 🛛 🕿 Contact Us       | Search  | ٩                    |
| Manage My Account    | Customer Service | Save Energy & Money | Safety & Reliability | Community Involvement      | Careers | About Alliant Energy |
| Home » Attachment Tr | acking Home      |                     |                      |                            |         |                      |

#### Attachment Tracking Home

|                                    | User ID: AT00007 | Logout |
|------------------------------------|------------------|--------|
| Manage My Pole Attachment Requests |                  |        |
| Pole Attachment Requests           |                  |        |
| Walkthrough Results                |                  |        |
| Estimate and Re-estimate           |                  |        |
| Request Re-estimate                |                  |        |
| Make-Ready Work                    |                  |        |
| Complete Attachments               |                  |        |
| Violations                         |                  |        |
| Manual Cd <sup>h</sup> )munication |                  |        |
|                                    |                  |        |
| Manage My Profile                  |                  |        |
| Contact Information                |                  |        |
| Change Password                    |                  |        |
| -                                  |                  |        |

• Click 'Violations' to complete violations.

#### **View Violations**

To sort by multiple columns, hold the shift key when clicking on the column header

| equest | Attaching Company       | Project Description | AE<br>Company | Location                  | Number of<br>Poles | f Status                                          | Work Request<br>Number | Submit Date              |
|--------|-------------------------|---------------------|---------------|---------------------------|--------------------|---------------------------------------------------|------------------------|--------------------------|
|        | TELECOM                 | Demo                |               | BARABUU                   |                    | Control                                           |                        | 02.01 PM                 |
| '34    | SLEEPY EYE<br>TELECOM   | Test Story 76       | WPL           | 001 -<br>BARABOO          | 4                  | Post Construction Violations<br>Pending for W/T 1 | 3933663                | 05/07/2014<br>11:03 AM   |
|        |                         |                     |               |                           |                    |                                                   |                        |                          |
| 1453   | SLEEPY EYE<br>TELECOM   | Test Sprint 28      | WPL           | 001 -<br>BARABOO          | 4                  | Post Construction Violations JF<br>Control        | 3933911                | 06/04/2014<br>09:53 AM   |
| 1454   | SLEEPY EYE<br>TELECOM   | Test Sprint 28      | IPL           | 2056 -<br>CEDAR<br>RAPIDS | 4                  | Post Construction Violations JF<br>Control        | 3933912                | 06/04/2014<br>09:56 AM   |
| 1611   | SLEEPY EYE<br>TELECOM   | Sprint 28<br>Demo   | WPL           | 001 -<br>BARABOO          | 4                  | Post Construction Violations JF<br>Control        | 3933959                | 06/10/2014<br>01:56 PM   |
| 1612   | SLEEPY EYE<br>TELECOM   | Demo Sprint<br>28   | IPL           | 2056 -<br>CEDAR<br>RAPIDS | 4                  | Post Construction Violations JF<br>Control        | 3933960                | 06/10/2014 ≡<br>01:58 PM |
| •      |                         |                     |               | III                       |                    |                                                   |                        |                          |
| Showin | g 1 to 25 of 25 entries |                     |               |                           |                    |                                                   |                        |                          |

• Highlight the request and click the "Violations" button to view and complete violations.

Note: Only Attaching Companies with violations will be able to view and complete violations within 30 days of notice.

## **Post Construction Walkthrough Violations:**

To view other attaching company's violations click the 'View Current Violations' check box.

Home » Attachment Tracking Home » Violations

#### **Pole Attachment Request Violations**

| Nork Request #:<br>E Assigned:                          | 734<br>3933663<br>Bodenstein, Martin | Attaching Company:<br>Project Description:<br>Location: | SLEEPY EYE<br>Test Story 76<br>001 - BARABC | TELECOM                        | PAR Submit Date:<br>PAR Modify Date:<br>AE Company: | 05/07/2014 11:03 AM<br>07/25/2014 09:56 AM<br>WPL |
|---------------------------------------------------------|--------------------------------------|---------------------------------------------------------|---------------------------------------------|--------------------------------|-----------------------------------------------------|---------------------------------------------------|
|                                                         |                                      | All violations nee                                      | ed to be resolved                           | by 08/24/2014                  |                                                     |                                                   |
| Company Name                                            |                                      | View<br>Current<br>Violations                           | Resolved                                    | Resolved<br>Date               |                                                     |                                                   |
| MADISON GAS & E                                         | LECTRIC COMPANY                      | 1                                                       |                                             |                                |                                                     |                                                   |
| HARLAN DUMPHY                                           |                                      |                                                         |                                             |                                |                                                     |                                                   |
| SLEEPY EYE TELE                                         | ECOM                                 |                                                         |                                             |                                |                                                     |                                                   |
|                                                         |                                      |                                                         |                                             |                                |                                                     |                                                   |
|                                                         |                                      | Cur                                                     | rent Violatio                               | ns                             |                                                     |                                                   |
| Ref Pt. Pole ID                                         | Cr                                   | Cur                                                     | rent Violatio                               | ns<br>Violat                   | ion Description                                     | Violation Resolution                              |
| tef Pt. Pole ID<br>102.0 01-01E-                        | Cr<br>01.1.1 03/02 MA                | Cur<br>ompany Name<br>DISON GAS & ELECTRIC COM          | rent Violation                              | ns<br>Violat<br>MGE vic        | ion Description                                     | Violation Resolution                              |
| tef Pt. Pole ID<br>102.0 01-01E-                        | Cr<br>01.1.1 03/02 MA                | Cur<br>ompany Name<br>NDISON GAS & ELECTRIC COM         | rent Violation                              | <b>NS</b><br>Violat<br>MGE vio | ion Description                                     | Violation Resolution                              |
| Ref Pt. Pole ID<br>102.0 01-01E-                        | Cr<br>01.1.1 03/02 MA                | Cur<br>ompany Name<br>ADISON GAS & ELECTRIC COM         | rent Violation                              | <b>NS</b><br>Violat<br>MGE vic | ion Description<br>lation 1                         | Violation Resolution<br>Fix now                   |
| Ref Pt.         Pole ID           )02.0         01-01E- | Ci<br>01.1.1 03/02 MA                | Cur<br>ompany Name<br>ADISON GAS & ELECTRIC COM         | rent Violation                              | <b>NS</b><br>Violat<br>MGE vic | ion Description                                     | Violation Resolution                              |
| tef Pt. Pole ID<br>102.0 01-01E-                        | 01.1.1 03/02 MA                      | Cur<br>ompany Name<br>ADISON GAS & ELECTRIC COM         | rent Violation                              | <b>ns</b><br>Violat<br>MGE vic | ion Description                                     | Violation Resolution<br>Fix now                   |

Resolving violations will:

- Resolve the violations for the given company.
- Notify the AE Field Engineer and companies with outstanding violations that the given company's violations are resolved.

Cancel

🗸 Resolve »

Once the last violation is closed, the system will:

- Close '30 Day Window to Correct Violations'
- Change the pole attachment request status to 'Post Construction Violations Completed for W/T 1'

Once all violations have been marked resolved, the Field Engineer will complete Post-Construction Walkthrough 2 following same procedures listed above. If additional violations are uncovered, companies with violations will be notified and follow the violation procedure above until all violations are cleared, Post-Construction Walkthrough is completed without uncovering violations.

## **Manual Communication:**

The Manual Communication screen is used to send emails and attachments to any party associated to a pole attachment request. The emails and attachments sent using the manual communication functionality will be stored and tracked within the attachment tracking system.

• Emails and attachments are stored on the pole attachment request summary page.

|                                    | User ID: AT00081 | Logout |
|------------------------------------|------------------|--------|
| Manage My Pole Attachment Requests |                  |        |
| Pole Attachment Requests           |                  |        |
| Walkthrough Results                |                  |        |
| Estimate and Re-estimate           |                  |        |
| Request Re-estimate                |                  |        |
| Make-Ready Work                    |                  |        |
| Complete Attachments               |                  |        |
| Violations                         |                  |        |
| Manual Communication               |                  |        |
| (h)                                |                  |        |
| Manage My Profile                  |                  |        |
| Contact Information                |                  |        |
| Change Password                    |                  |        |
|                                    |                  |        |

#### Attachment Tracking Home

• Click Manual Communication to create a manual email.

#### **Manual Communication**

To sort by multiple columns, hold the shift key when clicking on the column header

| Request | Attaching Company                 | Project Description          | AE Company | Location         | Number of | status                | Work Request | Submit Date            |
|---------|-----------------------------------|------------------------------|------------|------------------|-----------|-----------------------|--------------|------------------------|
| D       | <u> </u>                          |                              |            |                  | Poles     |                       | Number       |                        |
| 50      | PACKERLAND<br>BROADBAND (HLM,WCC) | Testing STORMS<br>Interfaces | WPL        | 378 -<br>AVOCA V | 2         | Estimate<br>Cancelled | 3951209      | 06/20/2014 10:37<br>AM |
| 51      | PACKERLAND<br>BROADBAND (HLM,WCC) | Testing STORMS<br>Interfaces | WPL        | 378 -<br>AVOCA V | 2         | FE Accepted           | 3951210      | 06/20/2014 12:35<br>PM |
|         |                                   |                              |            |                  |           |                       |              |                        |
|         |                                   |                              |            |                  |           |                       |              |                        |
|         |                                   |                              |            |                  |           |                       |              |                        |
|         |                                   |                              |            |                  |           |                       |              |                        |
|         |                                   |                              |            |                  |           |                       |              |                        |
|         |                                   |                              |            |                  |           |                       |              |                        |

• Highlight a pole attachment request and click the 'Email' button.

| Attachment:                  | Browse                                                              |  |
|------------------------------|---------------------------------------------------------------------|--|
|                              | Upload                                                              |  |
| Note - Maps can be viewed by | other companies and should not include any proprietary information. |  |
|                              |                                                                     |  |
|                              |                                                                     |  |
| No supporting documents uplo | aded.                                                               |  |
|                              | Cancel Create »                                                     |  |

- Check the box next to the recipients of the email, enter subject, body, and upload document(s) if applicable.
- Click the 'Create' button to send the manual email.
- Note: Email will be sent to all contacts of a selected company as defined in the PAR Contacts screen.

## **Reports:**

AE has provided the ability to print a variety of reports during the project.

• Print Pole Attachment Requests Detail:

| Attachment Tracking Home           |                  |        |
|------------------------------------|------------------|--------|
|                                    | User ID: AT00004 | Logout |
| Manage My Pole Attachment Requests |                  |        |
| Pole Attachment Requests           |                  |        |
| Estimate and Re-estimate           |                  |        |
| Request Re-estimate                |                  |        |
| Make-Ready Work                    |                  |        |
| Complete Attachments               |                  |        |
| Violations                         |                  |        |
| Manual Communication               |                  |        |
| Manage My Profile                  |                  |        |
| Contact Information                |                  |        |
| Change Password                    |                  |        |

• Click the Pole Attachment Requests link.

#### View, Add, and Edit Pole Attachment Requests

To sort by multiple columns, hold the shift key when clicking on the column header

| equest 📥<br>) | Project Description 崇 | AE<br>Company | Location      | Number 🔶<br>of<br>Poles | Status 📥                        | Work<br>Request<br>Number | Submit Date 🔶       |  |
|---------------|-----------------------|---------------|---------------|-------------------------|---------------------------------|---------------------------|---------------------|--|
| 690           | test                  | WPL           | 001 - BARABOO | 13                      | Make-Ready Extension Expired    | 3933979                   | 06/12/2014 10:52 AM |  |
| 230           | test                  | WPL           | 001 - BARABOO | 8                       | Submitted                       |                           | 06/12/2014 10:46 AM |  |
| 532           | test                  | WPL           | 001 - BARABOO | 2                       | All Make-Ready Completed        | 3933551                   | 04/28/2014 02:14 PM |  |
| 550           | test                  | WPL           | 001 - BARABOO | 2                       | Post Construction W/T Completed | 3933559                   | 04/29/2014 08:20 AM |  |
|               |                       |               |               |                         |                                 |                           |                     |  |

• Highlight a pole attachment request; click the 'Print' button.

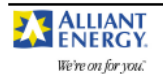

#### Pole Attachment Request

Page 1 of 2

Cover sheet must be completed for each application request by the company requesting to attach to Alliant Energy (AE) poles

| Location                                   | County                                     | Project Description                | Request ID                   |
|--------------------------------------------|--------------------------------------------|------------------------------------|------------------------------|
| 001 - BARABOO                              |                                            | All Print Testing                  | 56                           |
| Attaching Company Name<br>LAKE DELTON CATV | Company Representative Name<br>Ocean Drive | Attaching Company Billing Address: |                              |
| Att Co.Rep. Phone No.                      | Att Co.Rep E-mail                          | Affiliation of Rep if Not Att.Co.  | Att Co. Principal Comm. Type |
| 608-555-2325                               | martinbodenstein@alliantenergy.com         |                                    | Other                        |

Complete this section if there are existing attachments on AE poles covered by this request. Please contact all existing attachers and provide the following information:

| Secondary Company | Secondary Company Person | Secondary Company Phone | Secondary Company Date |
|-------------------|--------------------------|-------------------------|------------------------|
| Name              | Contacted                | Number                  | Contacted              |
| Name              | Contacted                | Number                  | Contacted              |

G. W. GUENTHER

GW Guenther JR.

608-206-1132

#### Supporting Documents

ATS Sag and Ten.xlsx ATS Wire and EQ.xlsx Walkthrough\_Results\_Letter.pdf

| We're on fe     | ANT<br>CGY. |    | Request ID: 56    | Work Re    | Pc         | ole Attac     | hment R       | equest        | Page 2                     | of 2                       |
|-----------------|-------------|----|-------------------|------------|------------|---------------|---------------|---------------|----------------------------|----------------------------|
| Total Ca<br>Dia | ble         | OL | Prop. Att.<br>Ht. | Min<br>Sag | Max<br>Sag | Existing<br>C | Existing<br>T | Existing<br>O | Existing Att. Ht.<br>Upper | Existing Att. Ht.<br>Lower |
| Ref Pt.: 1      | Tag:        | 01 | -01W-01.1.1 0     | 1A/01      |            |               |               |               |                            |                            |
| 1               |             | Ν  | 20'-00"           | 2"         | 3"         |               | Y             |               | 21'-00"                    | 22'-00"                    |
| Ref Pt.: 2      | Tag:        | 01 | -01W-02.2.2 0     | 2B/02      |            |               |               |               |                            |                            |
| 2               |             | Ν  | 21'-00"           | 2"         | 3"         | Y             |               |               | 22'-00"                    | 22'-00"                    |
| Ref Pt.: 3      | Tag         | 01 | -01W-03.3.3 0     | 3C/03      |            |               |               |               |                            |                            |
| 3               |             | Ν  | 23'-00"           | 2"         | 3"         |               |               | Y             | 23'-00"                    | 23'-00"                    |

• Print Pole Attachment Request Walkthrough Results

Home » Attachment Tracking Home

### Attachment Tracking Home

|                                    | User ID: AT00004 | Logout |
|------------------------------------|------------------|--------|
|                                    |                  |        |
| Manage My Pole Attachment Requests |                  |        |
| Pole Attachment Requests           |                  |        |
| Walkthrough Results                |                  |        |
| Estimate a Re-estimate             |                  |        |
| Request Re-estimate                |                  |        |
| Make-Ready Work                    |                  |        |
| Complete Attachments               |                  |        |
| Violations                         |                  |        |
| Manual Communication               |                  |        |
|                                    |                  |        |
|                                    |                  |        |
| Manage My Profile                  |                  |        |
|                                    |                  |        |
| Contact Information                |                  |        |
| Change Password                    |                  |        |
|                                    |                  |        |

• To print the walkthrough results; click the Walkthrough Results link.

#### View and Edit Walkthrough Results

To sort by multiple columns, hold the shift key when clicking on the column header

| 1690         test         WPL         001 -<br>BARABOO         13         Make-Ready Extension Expired 3933979         06/12/20<br>AM           532         test         WPL         001 -<br>BARABOO         2         All Make-Ready Completed         3933551         04/28/20<br>PM |              |              | mber | •                   | Jatus                  | ror | Poles | cation       | ■ Loc      | AE<br>Company | • | Project<br>Description | D    |
|----------------------------------------------------------------------------------------------------|--------------|--------------|------|---------------------|------------------------|-----|-------|--------------|------------|---------------|---|------------------------|------|
| 532         test         WPL         001 -<br>BARABOO         2         All Make-Ready Completed         3933551         04/28/20<br>PM                                                                                                    | 2/2014 10:52 | 06/12/<br>AM | 3979 | y Extension Expired | Make-Rea               |     | 13    | I -<br>RABOO | 001<br>BAR | WPL           |   | test                   | 1690 |
|                                                                                                    | 3/2014 02:14 | 04/28/<br>PM | 3551 | ady Completed       | All Make-R             |     | 2     | I -<br>RABOO | 001<br>BAR | WPL           |   | test                   | 532  |
| 550     test     WPL     001 -<br>BARABOO     2     Post Construction W/T<br>Completed     3933559     04/29/20<br>AM                                                                                                    | 9/2014 08:20 | 04/29/<br>AM | 3559 | uction W/T          | Post Cons<br>Completed |     | 2     | I -<br>RABOO | 001<br>BAR | WPL           |   | test                   | 550  |

• Highlight a pole attachment request; click the 'Print' button.

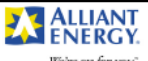

#### **Pole Attachment Request**

Page 1 of 3

We're on for you."

Cover sheet must be completed for each application request by the company requesting to attach to Alliant Energy (AE) poles

| Location                                   | County                                     | Project Description                | Request ID                   |
|--------------------------------------------|--------------------------------------------|------------------------------------|------------------------------|
| 001 - BARABOO                              |                                            | All Print Testing                  | 56                           |
| Attaching Company Name<br>LAKE DELTON CATV | Company Representative Name<br>Ocean Drive | Attaching Company Billing Address: |                              |
| Att Co.Rep. Phone No.                      | Att Co.Rep E-mail                          | Affiliation of Rep if Not Att.Co.  | Att Co. Principal Comm. Type |
| 608-555-2325                               | martinbodenstein@alliantenergy.com         |                                    | Other                        |

Complete this section if there are existing attachments on AE poles covered by this request. Please contact all existing attachers and provide the following information:

| Secondary Company | Secondary Company Person | Secondary Company Phone | Secondary Company Date |
|-------------------|--------------------------|-------------------------|------------------------|
| Name              | Contacted                | Number                  | Contacted              |
| G. W. GUENTHER    | GW Guenther JR.          | 608-206-1132            |                        |

G. W. GUENTHER

Supporting Documents

ATS Sag and Ten.xlsx ATS Wire and EQ.xlsx Walkthrough\_Results\_Letter.pdf

|                   | Pole Attachment Request |             |  |
|-------------------|-------------------------|-------------|--|
| We're on for you. | ·                       | Page 2 of 3 |  |
|                   |                         |             |  |

#### **Company Name Attendee Name**

Kay ae

|                       |         | Ţ                 |            |               |               | Po            | le Attao      | chment Red                 | quest                      |                      | _                |               |          |
|-----------------------|---------|-------------------|------------|---------------|---------------|---------------|---------------|----------------------------|----------------------------|----------------------|------------------|---------------|----------|
| We're on j            | for you | κ.<br>            | equest     | ID: 56        | Work Re       | equest ID:    | 3932570       |                            |                            |                      | Page 3 of 3      |               |          |
| Total<br>Cable<br>Dia | OL      | Prop.<br>Att. Ht. | Min<br>Sag | Max<br>Sag    | Existing<br>C | Existing<br>T | Existing<br>O | Existing Att.<br>Ht. Upper | Existing Att.<br>Ht. Lower | Pole<br>Owner<br>P T | Att.<br>Approved | Ht. to<br>Att | Comments |
| Ref Pt.: 1            | Та      | ng: 01-01         | LW-01      | .1.1 0        | 1A/01         |               |               |                            |                            |                      |                  |               |          |
| 1                     | Ν       | 20'-00"           | 2"         | 3"            |               | Y             |               | 21'-00"                    | 22'-00"                    | Alliant<br>Energy    | Y                | 21'-00"       |          |
| Ref Pt.: 2            | Та      | ng: 01-01         | LW-02      | 2.2.2 0       | 2B/02         |               |               |                            |                            |                      |                  |               |          |
| 2                     | Ν       | 21'-00"           | 2"         | 3"            | Y             |               |               | 22'-00"                    | 22'-00"                    | Alliant<br>Energy    | Y                | 21'-00"       |          |
| Ref Pt.: 3            | Та      | ng: 01-01         | LW-03      | <b>.3.3 0</b> | 3C/03         |               |               |                            |                            |                      |                  |               |          |
| 3                     | Ν       | 23'-00"           | 2"         | 3"            |               |               | Y             | 23'-00"                    | 23'-00"                    | Alliant<br>Energy    | Ν                |               |          |
| Lack of Capa          | acity:  | : test            |            |               |               |               |               |                            |                            |                      |                  |               |          |

Print Pole Attachment Requests Make-Ready Work

#### Attachment Tracking Home

|                                    | User ID: AT00004 | Logout |
|------------------------------------|------------------|--------|
| Manage My Pole Attachment Requests |                  |        |
| Pole Attachment Requests           |                  |        |
| Walkthrough Results                |                  |        |
| Estimate and Re-estimate           |                  |        |
| Request Re-estimate                |                  |        |
| Make-Ready Work                    |                  |        |
| Complete                           |                  |        |
| Violations                         |                  |        |
| Manual Communication               |                  |        |
|                                    |                  |        |
| Manage My Profile                  |                  |        |
| Contact Information                |                  |        |
| Change Password                    |                  |        |
|                                    |                  |        |

• To print the make-ready work; click the Make-Ready Work link.

#### View Make-Ready Work

To sort by multiple columns, hold the shift key when clicking on the column header

| Request<br>D | Attaching Company     | Project Description                     | AE<br>Company | Location                  | Pol | nber of Status<br>es         |      | Work<br>Request<br>Number | Make Ready<br>Due Date | Submit Date            |
|--------------|-----------------------|-----------------------------------------|---------------|---------------------------|-----|------------------------------|------|---------------------------|------------------------|------------------------|
| 10           | G. W.<br>GUENTHER     | AT73 Testing<br>est >0                  | IPL           | 2022 -<br>ARNOLDS<br>PARK | 3   | Make-Ready Extens<br>Expired | sion | 3933139                   |                        | 04/04/2014<br>01:09 PM |
| 13           | G. W.<br>GUENTHER     | AT73 Testing<br>est >0 15 day<br>window | IPL           | 2022 -<br>ARNOLDS<br>PARK | 3   | Make-Ready Extens<br>Expired | sion | 3933149                   |                        | 04/04/2014<br>03:30 PM |
| howing 1     | 1 to 55 of 55 entries |                                         |               |                           |     |                              |      |                           |                        |                        |

## • Highlight a pole attachment request; click the 'Print' button.

| ALLIANT<br>ENERGY.<br>We're on for you'                                                                                                    | Pole Attachment Request Make-R                                                   | Ready Work Page 1 of 1       |
|----------------------------------------------------------------------------------------------------|----------------------------------------------------------------------------------|------------------------------|
| PAR Req ID : 54                                                                                                    | Attaching Company : LAKE DELTON CATV                                             | PAR Submit Date : 07/30/2014 |
| WR#: 3955197                                                                                                    | Project Description : All Print Testing                                          | PAR Modify Date : 07/30/2014 |
| FE Assigned : Bodenstein, Martin                                                                                                    | Location : 001 - BARABOO                                                         | AE Company: WPL              |
| Make-ready construction needs to be comp<br>Attachment Company Information:<br>Company Name: LAKE DELTON CATV<br>1701 MACINTOSH DR<br>APPLETON, WI 54914 | oleted by 09/28/2014 for LAKE DELTON CATV                                        |                              |
| Contact First Name Contact Last Na<br>Ocean Drive                                                                                                    | ame Contact Phone Contact Email<br>6085552325 martinbodenstein@alliantenergy.com |                              |
| Ref Pt. Pole ID         Mi           1.0         01-01W-01.1.1         01/01           2.0         01-01W-02.2.2         02B/02         Pi               | ake-Ready work to be completed for this po<br>acke on Pole 1<br>ack on Pole 2    | ole request                  |

3.0 01-01W-03.3.3 03C/03 Pack on Pole 3

## Appendix A: Status Details

| Status<br>ID | Status                                           |
|--------------|--------------------------------------------------|
| 1            | Submit Pending                                   |
| 2            | Submitted                                        |
| 4            | FE Assigned                                      |
| 5            | FE Accepted                                      |
| 6            | FE Rejected                                      |
| 7            | Contract Pending                                 |
| 8            | Pole Replacement Pending                         |
| 9            | Walkthrough Completed                            |
| 10           | Walkthrough Completed All Denied                 |
| 11           | Pole Replacement Completed                       |
| 12           | Pole Replacement Cancelled                       |
| 13           | Estimate Submitted                               |
| 14           | Estimate Accepted                                |
| 15           | Estimate Rejected                                |
| 16           | Estimate Cancelled                               |
| 17           | Re-estimate Request Cancelled                    |
| 18           | Re-estimate Requested                            |
| 19           | Re-estimate Submitted                            |
| 20           | Re-estimate Accepted                             |
| 21           | Re-estimate Rejected                             |
| 22           | Re-estimate Cancelled                            |
| 23           | EAC Make-Ready Completed                         |
| 24           | AE Make-Ready Completed                          |
| 25           | All Make-Ready Completed                         |
| 26           | Make-Ready Extension Pending                     |
| 27           | Make-Ready Extension Expired                     |
| 28           | AC Attachment Completed                          |
| 29           | Attachment Validation Completed                  |
| 30           | Reconciliation Completed                         |
| 31           | Post Construction Violations Pending for W/T 1   |
| 32           | Post Construction Violations Expired for W/T 1   |
| 33           | Post Construction Violations Completed for W/T 1 |
| 34           | Post Construction Violations Pending for W/T 2   |
| 35           | Post Construction Violations Expired for W/T 2   |
| 36           | Post Construction Violations Completed for W/T 2 |
| 37           | Post Construction Violations JF Control          |
| 38           | Post Construction W/T Completed                  |

| 39 | Billing Completed                    |
|----|--------------------------------------|
| 40 | Work Request Closed                  |
| 41 | Work Request Extension Closed        |
| 42 | Pole Replacement Work Request Closed |
| 43 | Major Outage Submitted               |
| 44 | Major Outage Completed               |
| 45 | PAR Cancelled                        |
| 46 | PAR Manually Cancelled               |
| 47 | PAR Reopen Completed                 |
| 48 | PAR Closed                           |